# 【停修名單列印操作說明】

# 步驟1:登入『e-校園服務網』→ 輸入『帳號』、『密碼』

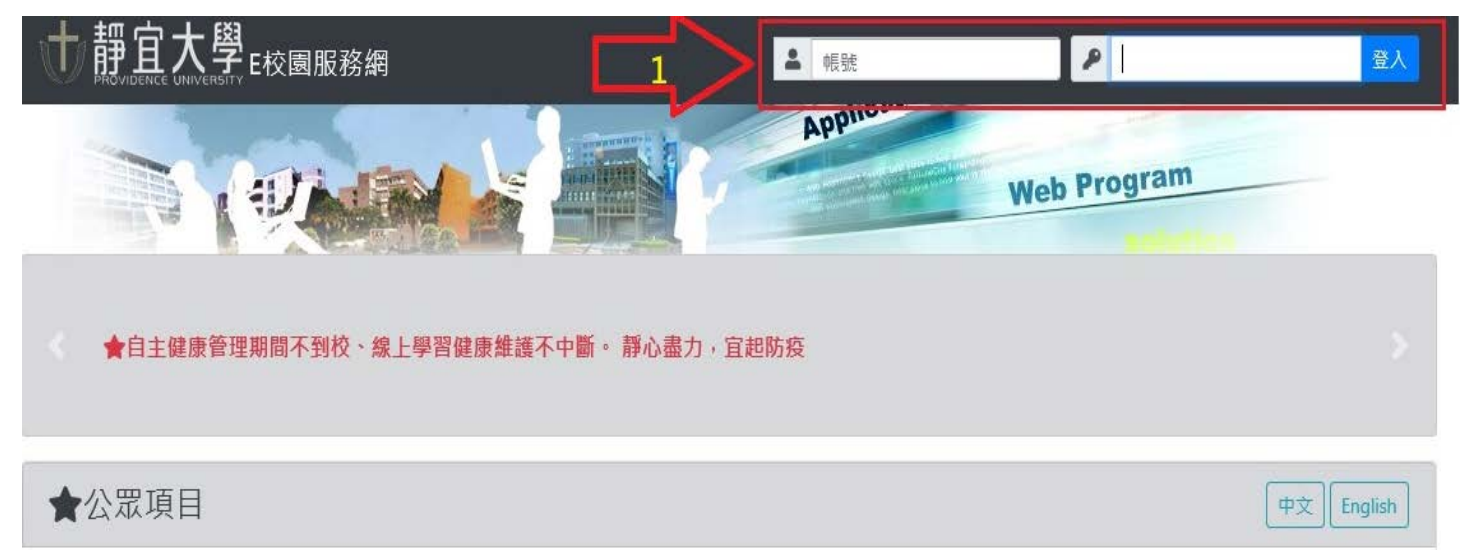

#### 步驟2:點選『各類系統功能』項目

|                    | ●目前開放中的系統 | 期間限定開放   |
|--------------------|-----------|----------|
| N                  | ♥我常用的功能   | 自訂常用項目   |
| $\left[ 2 \right]$ | ✿各類系統功能   | 常態開放項目   |
|                    | ■多元教與學    | 遠距自我學習系統 |
|                    | ▶ 校内其他服務  | 其他須登入系統  |
|                    | ★公眾項目     | 不須登入的系統  |

# 步驟3:點選『教務(課程/成績)』項目

|   | ●目前開放中的系統          | 期間限定開放 |
|---|--------------------|--------|
|   | ♥我常用的功能            | 自訂常用項目 |
| 3 | ✿各類系統功能            | 常態開放項目 |
|   | 教務 (課程/成緒)         |        |
|   | 學務 (請假/獎助學金/社團/器材) |        |
|   | 國際 (遊學/留學)         |        |

#### 步驟4:點選【停修名單列印】項目

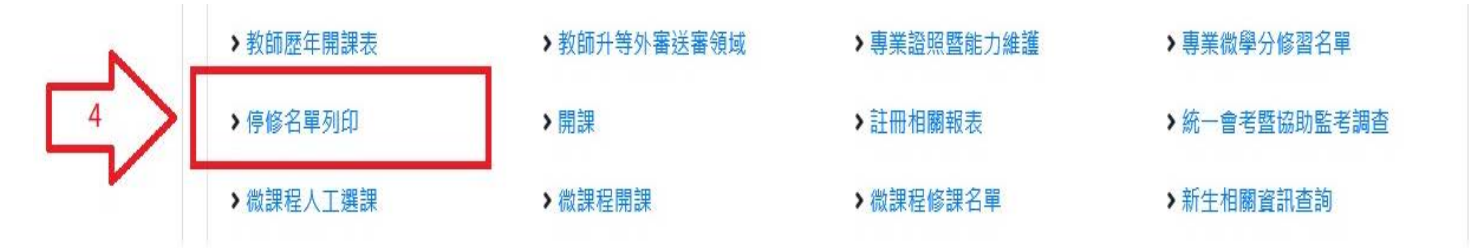

### 步驟 5: 選擇班級 → 點選『名單查詢』或『名單列印』,同時可了解學生停修原因。

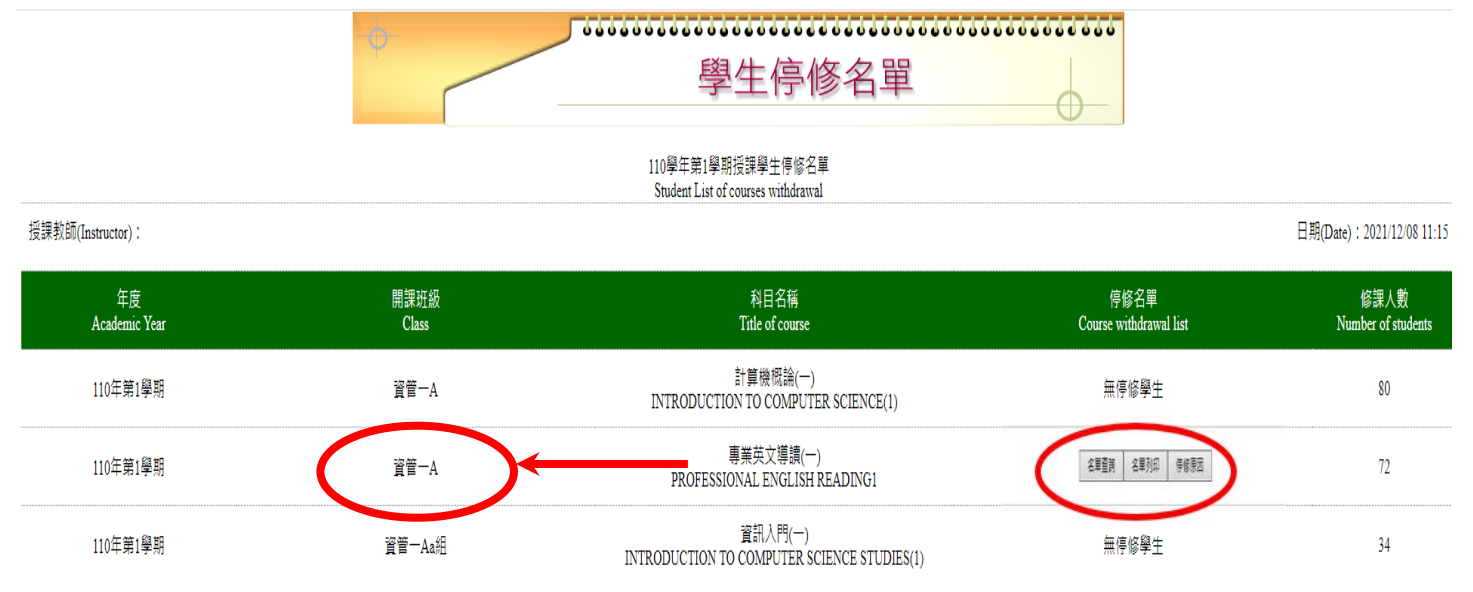

※本學期停修時間: Dec 6 2021 08:00:00:000AM至Dec 12 2021 11:59:59:000PM,請停修結束後再列印名單,謝謝。

% Time of courses withdrawal in this semester ∶ Dec 6 2021 08:00:00:0000AM 至 Dec 12 2021 11:59:59:000 PM. After completing course withdraw, please print out the list. Thank you.

[返回系統首頁(Home